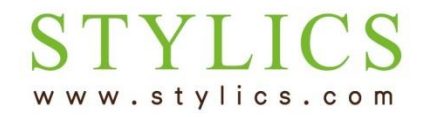

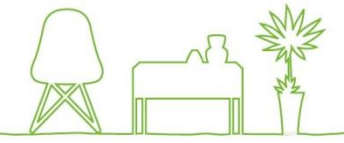

### ※お手続きが完了すると当店よりメールが自動送信されます。迷惑メール対策により、当店からのメールが届かない 可能性がございますので、事前に@stylics.comの受信設定をお願いいたします。

| <b>F</b> STYLICS          | ≡                |         |          |         |          | ログアウト   |
|---------------------------|------------------|---------|----------|---------|----------|---------|
| ようこそ 山田 太郎 様<br>● Online  | ≡ 契約一覧           |         |          |         |          | 登録情報の編集 |
| ▶ TOP                     | 契約 SKYUaa-1234   |         |          |         |          | 支払状況    |
| <ul> <li>お客様情報</li> </ul> | 契約ステータス          | 継続中     |          | 種別      | SC       |         |
| レンタルの仕組み                  | 支払口座             | 123**** |          |         |          |         |
| ▶ 解約(返却・買取)の流れ            | 10 ▼ 件表示         |         |          |         | $\frown$ |         |
| ▶ コーディネート相談予約             | 契約期間開始日          | 契約期間末日  | 返却·買取受付日 | 商品·明細履歴 | 返却·買取    | 返却・買取履歴 |
|                           | 2015年5月17日       |         |          | 確認する    | 費用見積·申込  |         |
| オンラインショップ                 | 1 件中 1 から 1 まで表示 | Ā       |          |         |          | 前 1 次   |
| ▶ お問い合わせ                  |                  |         |          |         |          |         |
|                           |                  |         |          |         |          |         |

① ログインすると、「契約一覧」ページが表示されます。

確認したいご契約の返却・買取の「費用見積・申込」をクリックしてください。

### STYLICS www.stylics.com

# 返却・買取したい、費用を知りたい

|                               |                                                                                           | 4                            |             |
|-------------------------------|-------------------------------------------------------------------------------------------|------------------------------|-------------|
| ようこそ 山田 太郎 様<br>● Online      | ≡ 返却・買取費用確認                                                                               | ②「返却・買取費用確認」ページが             | が開きます。      |
| ТОР                           | 返却・買取の費用確認および申込方法(このページの使い方)                                                              | 上部に当ぺージの使い方や、解               | 約時の注意事項があ   |
| > お客様情報                       | 1. 返却希望日または買取希望日を入れてOKボタンを押してください。                                                        | りますので、こ一読くたさいます。             | よつお願いいたします。 |
| ▶ レンタルの仕組み                    | <ul> <li>返却希望日は1週間~2カ月先より指定できます。</li> <li>返却と買取が雨方ある場合、返却を望日を入れて下さい。</li> </ul>           |                              |             |
| 解約(返却・買取)の流れ                  | <ul> <li>同時に新規契約もご検討の場合、下記「③新規契約がある場合」をこ</li> </ul>                                       | 確認下さい。                       |             |
| ▶ コーディネート相談予約                 | 2. OKボタンより下に商品一覧が出ますので、商品毎に「返却」「買取」「糸<br>・ 返却 買取 継続し、クル料が表示されます                           | 継続」に該当する点数を入れて計算ボタンを押してください。 |             |
| <ul> <li>オンラインショップ</li> </ul> | <ul> <li>返却、異球、他がレングがわれるないこれはす。</li> <li>返却・買取日が変わると費用が変わりますので、その際は上記1から始めの</li> </ul>    | めてください。                      |             |
| ▶ お問い合わせ                      | <ul> <li>返却・買取希望日が最低利用期間内(当初2年)の場合、下記「</li> <li>そのままお由込みの場合は、返却・買取由込ば欠を押してください</li> </ul> | ②早期解約時の注意」をご確認下さい。           |             |
|                               | <ul> <li>返却・買取受付履歴ページが表示されます。ログアウトして終了して下る</li> </ul>                                     | さい。                          |             |
|                               | <ul> <li>返却・買取受付のメールが登録メールアドレス宛に自動送信されます。</li> </ul>                                      |                              |             |
|                               | <ul> <li>返却・買取日が確定しますとメールでお知らせが届きます。メール内のU</li> </ul>                                     | RLから返却・買取受付履歴ページをご確認頂き、問題なけ  |             |
|                               | れば返却・買取日確認ボタンを押します。                                                                       |                              |             |
|                               | <ul> <li>お甲込み内容の確認、キャンセルは、返却・買取受付履歴ページででき</li> </ul>                                      |                              |             |
|                               | (表示方法:ロクイン後の)契約・支払」ページ内、該当契約番号の)返                                                         | 却・買取受付日」の日付をクリック)            |             |
|                               | 注息! 返却かめる場合は、ご会球の現住所と返却商品の所住地の一致                                                          | を確認し、異なる場合は更新願いより。(現任所以外から   |             |
|                               | 問面返却がのる場合は、メニユ=の「お同合せ」より、ての自こ連絡下さい)                                                       |                              |             |
|                               | ①解約時の費用と精算                                                                                | •                            |             |
|                               | ②早期解約時の注意                                                                                 | •                            |             |
|                               | ③新規契約がある場合                                                                                | •                            | 画面下へ        |
|                               |                                                                                           |                              | V           |

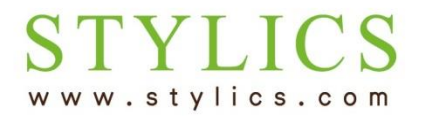

#### 契約情報 契約番号 山田 太郎 氏名 SKYUaa-1234 ヤマダ タロウ ご契約住所(納品先住所)〒 氏名フリガナ 160-0022 ご契約住所(納品先住所) 東京都新宿区新宿3-17-5カワ 返却あり・買取あり・継続あり、該当のご希望に (3) セビル9階 チェックを入れ、返却・買取希望日を選び、 OKボタンを押します。 返却・買取希望 🗾 返却あり 🔽 買取あり 🔲 継続あり 返却·買取希望日\* 年 /月/日 1週間~2ヶ月先よりご指定下さ 3 午前(9時~12時) 🔻 新規契約の予定で、納品と同時 時間帯 \* lī-返却の際のご希望の時間帯を 返却を希望する場合、チェックを お選びください 入れてください。 ※返却ありの場合、時間帯も選ぶ必要があります。

#### ※ 返却·買取希望日は1週間~2ヶ月先まで選べます。 対応可能期間外を選ぶとアラートが出て受付されません。

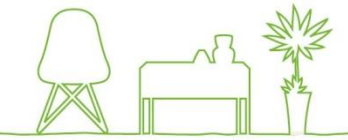

#### ④ O Kボタンを押すと、その下に商品一覧が表示されます。 画面を右にスクロールしてください。

| 区却・買取の点数をお選びくださ<br>50 ▼ 件表示 | さい(選択欄は表の右の方にありますので、スクロールしてください)              |         |    |                 |  |  |  |  |  |  |  |
|-----------------------------|-----------------------------------------------|---------|----|-----------------|--|--|--|--|--|--|--|
| 商品名                         | カラー・仕様                                        | 単価(税別)  | 数量 | 1 点あたり<br>費用(返却 |  |  |  |  |  |  |  |
| ソファ - 2P                    | 片肘/向かって右側に肘/張地D-4202/脚LWNW1660*D900*H790-890; | 172,000 | 1  | 1,              |  |  |  |  |  |  |  |
| ソファ - 3P                    | 向かって左側に肘/張地D-4202/脚LWNW900*D1530*H790-890;    | 147,000 | 1  | 10              |  |  |  |  |  |  |  |
| テーブル類 - ダイニングテーブル           | ウォルナットW1400*D800*H720;                        | 143,000 | 1  | 6               |  |  |  |  |  |  |  |
| チェア - ダイニングチェア              | ウォルナット/張地布キャメルW440*D500*H850;                 | 32,000  | 4  | 2               |  |  |  |  |  |  |  |
| テレビボード - ローボード              | ウォルナットW2000*D467*H350;                        | 135,000 | 1  | 6               |  |  |  |  |  |  |  |
| 収納 - 本棚                     | ウォルナットW600*D290*H1450;                        | 49,000  | 1  | 8               |  |  |  |  |  |  |  |
| 収納 - 本棚                     | ウォルナットW600*D290*H1100;                        | 44,000  | 1  | 5               |  |  |  |  |  |  |  |
| 収納 - 本棚                     | ウォルナットW600*D290*H750;                         | 39,000  | 1  | 3               |  |  |  |  |  |  |  |
| テーブル類 - リビングテーブル            | アイポリーカ゚ラス/シャンパンメタリックW600*D600*H350;           | 70,000  | 1  | 4               |  |  |  |  |  |  |  |
| 収納 - 食器棚                    | パールホワイト/向かって左に炊飯器₩1400*D500*H858;             | 104,000 | 1  | 12              |  |  |  |  |  |  |  |

計算

※継続の費用は25回目以降の料金です。

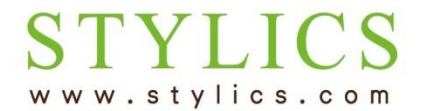

#### 商品一覧

返却・買取の点数をお選びください(選択欄は表の右の方にありますので、スクロールしてください) 50 ▼ 件表示

|    | 1点あたり                | 1点あたり                 | \ <b>C</b> +0           |    | EP9 Ha | ór≵ ó≢ |          | 四下中日(公司) | 継続時             |                         |
|----|----------------------|-----------------------|-------------------------|----|--------|--------|----------|----------|-----------------|-------------------------|
|    | 費用(貝収)               | 費用(継続)                | JZ ZIJ                  |    | 貝収     | 和生花冗   | 这却賀用(悅別) | 貝収賀用(忧加) | レノツルや           |                         |
| )  | 37,840               | 2,667                 | 0                       | •  | 1 •    | 0      |          |          |                 |                         |
|    | 32,340               | 2,279                 | 0                       | •  | 1 •    | 0      |          |          |                 |                         |
|    | 31,460               | 2,217                 | 0                       | •  | 1 •    | 0      |          |          |                 |                         |
|    | 7,040                | 496                   | 4                       | v  | 0 •    | 0      |          | 去ロブレに    |                 | ゆうたおちぶけり キオ             |
|    | 29,700               | 2,093                 | 1                       | •  | 0 •    | 0      | 6        | 尚市ことに    | 返却・貝」<br>**かいつき | 収の品数で迭折しま9。<br>h計符されます) |
|    | 10,780               | 760                   | 1                       | •  | 0 •    | 0      |          |          | 〒→ 笠 J          | 加丁昇されまり)                |
|    | 9,680                | 682                   | 0                       | •  | 1 •    | 0      |          | 選択したり    | 、「訂昇」           | 小タンを押しまり。               |
|    | 8,580                | 605                   | 1                       | •  | 0 •    | 0      |          |          |                 |                         |
|    | 15,400               | 1,085                 | 0                       | •  | 1 •    | 0      |          |          |                 |                         |
|    | 22,880               | 1,612                 | 0                       | •  | 1 •    | 0      |          |          |                 |                         |
| •  |                      |                       |                         |    |        | •      |          |          | ۱.              |                         |
| 10 | 件中 1 から 10 ま         | まで表示                  |                         |    |        |        |          | 前        | 1 次             |                         |
|    | ※継続の点数は計<br>※継続の費用は2 | 算ボタンを押すと自<br>5回目以降の料金 | 目動的に計算されま<br>金マラ。<br>計算 | ŧす |        |        |          |          |                 |                         |

#### STYLICS www.stylics.com

商品一覧

## 返却・買取したい、費用を知りたい

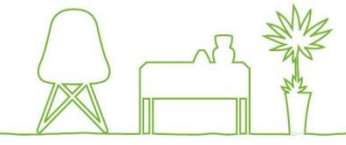

返却・買取の点数をお選びください(選択欄は表の右の方にありますので、スクロールしてください) 50 • 件表示 1 点あたり 1 点あたり 絥続時 費用(買取) 費用(継続) 迈却 買取 絥続 返却費用(税別) 買取費用(税別) レンタル料 37,840 2,667 0 • 1 ۳ 37,840 返却・買取費用が表示されます。  $\overline{(7)}$ 2,279 0 • 1 ۳ 32,340 32,340 0 31,460 2,217 0 • 1 ۳ 0 31,460 0 継続がないと、解約(契約終了)として、その下に 7,040 496 4 • 0 ۳ 8,640 0 0 解約情報が表示されます。 29,700 2,093 1 • 0 v 6.300 0 0 10,780 760 1 • 0 . 8,292 0 0 > v 9,680 682 0 1 0 9,680 0 605 1 • 0 v 3,334 0 8.580 0 15,400 1.085 0 15,400 • 1 . 0 22,880 1.612 0 • 1 ۳ 22,880 0 前 1 次 10 中 1 から 10 まで表示 前 1 次 10 件中 1 から 10 まで表示 継続の点数は計算ボタンを押すと自動的に計算されます 継続の費用は25回目以降の料金です。 ※継続の点数は計算ボタンを押すと自動的に計算されます 返却·買取費用合計(税別) 176,166 計算 ※継続の費用は25回目以降の料金です。 返却·買取費用合計(税別) 176,166 継続レンタル合計(税別) 0 計算 継続レンタル合計(税別) 0 解約情報 キャッシュバック(税込) 334,044 未払い金(税込) 0 ⑧このままお申込みをする場合は、画面右下の「解約申込」 返却・買取費用合計(税込) 新契約初回入金充当額(税 190 259 込) 新規契約がある場合、初回入 ボタンを押します。(継続ありの場合、解約情報は表示さ 金額をキャッシュバックと相殺で きます。詳細は新規契約時にご 相談下さい。 れず「返却・買取申込」ボタンになります) レンタル料相か キャッシュバックはレンタル料の量 早期解約に伴う支払い(税込) 2年以上経過後の解約ではお 終引落日の翌月末となります。 支払はございません。2年未満 ル期間に対してお支払年 の場合(株式会社アプラス)への お支払がございます。 ボタンを押すとお客様宛に「返却・買取お申込み受付のお その他費用(税込) 0 措置として、 返却・買 するレンタル期間のお支払年 知らせメールが自動送信されます。 その他費用内訳 0 日までの、残りレンタル料をこの 「レンタル料相殺」に計上してお 後総計(税込) 143,785 ります。 キャッシュバックで相殺の結果 ※当店からのメールが自動的に「迷惑メールフォルダ」等に振り分けられてしまうケース アプラス(株式会社アプラス)への お支払を除きお支払はございま がございます。受信フォルダに当店からのメールが見当たらない場合は、「迷惑メー 、上記金額をご登録の日 ルフォルダ」等もご確認ください。 ※解約と同時に新規契約をご検討の場合、キャッシュバックを新規のお申込金に充当できますので、まずはご相談予約をお申込み頂き、解約がある 解約申込 ください。

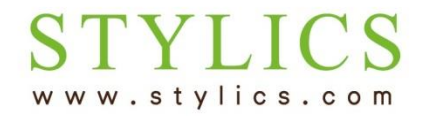

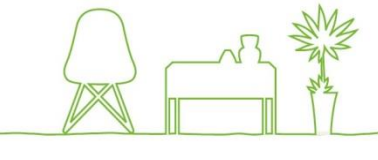

| FFF STYLICS                   | ≡                               |                                                                  |                                                 | <b>пдър</b> га                      |              |  |  |  |
|-------------------------------|---------------------------------|------------------------------------------------------------------|-------------------------------------------------|-------------------------------------|--------------|--|--|--|
| ようこそ 山田 太郎 様<br>● Online      | ≡ 返却・買取受付履                      | 歴                                                                |                                                 | 保存                                  |              |  |  |  |
| ► TOP                         | お申込み頂いた返却・買取の受受付後に自動洋信される「返却    | 付履歴ページです。<br>・買取お由込 <i>受付の</i>                                   | お知らせ メールと その後にお送りする「返                           | 却・買取口確定のお知らせ」√−Ⅱをご                  |              |  |  |  |
| <ul> <li>お客様情報</li> </ul>     | でいるとなっていたのでは、                   |                                                                  |                                                 |                                     |              |  |  |  |
| レンタルの仕組み                      | 確定のお知らせメールが届きまし<br>ボタンを押してください。 | たら、唯正メール内の                                                       | OURLよりこのページを開いて、トの受付情                           | 報内をご確認頂き、返却・頁取日確認<br>               |              |  |  |  |
| ▶ 解約(返却・買取)の流れ                |                                 | (9)                                                              | 返却・買取受付履歴が                                      | 表示されます。                             |              |  |  |  |
| ▶ コーディネート相談予約                 | 入力内容を保存しました                     |                                                                  | 返却・負取000中区の<br>当店でお申込み内容を                       | 「返却・買取日                             |              |  |  |  |
| <ul> <li>オンラインショップ</li> </ul> |                                 |                                                                  | 確定のお知らせ」メール                                     | をお送りします。メールが                        | メールが届くまでお待ちく |  |  |  |
| ▶ お問い合わせ                      | 利用形態変更確定書                       |                                                                  | ださいませ。                                          |                                     |              |  |  |  |
|                               | 契約番号                            | SKYUaa-:                                                         | ※3営業日経ってもメールが届け                                 | 3営業日経ってもメールが届かない場合は、左メニューの「お問い合わせ」よ |              |  |  |  |
|                               | お客様姓名                           | 山田 太郎                                                            | お向い合わせくにさいまりよう                                  | 同い合わせくたさいますようお願いいたします。              |              |  |  |  |
|                               | 納品先郵便番号                         | 160-0022                                                         | 納品先所在地                                          | 東京都新宿区新宿3-17-5カワ<br>セビル9階           |              |  |  |  |
|                               | 契約ステータス                         | 解約受付中                                                            | 早期マーク                                           | 早期                                  |              |  |  |  |
|                               | 最終引落日                           | アプラスよりご連絡                                                        | キャッシュバック期限                                      | 2017年12月31日まで                       |              |  |  |  |
|                               | 契約終了通知書受領日                      | 下記の「早期解約に<br>に、金額の表示がな<br>表示されている場合<br>送付される「契約終<br>を、スタイリクスに必ろい | □伴う支払」<br>〈文章のみが<br>、アプラスより<br>了通知書」<br>ずご送付くださ |                                     |              |  |  |  |